# Lab vežba: Merenje i analiza složenoperiodičnih signala

## 1. Šema veza

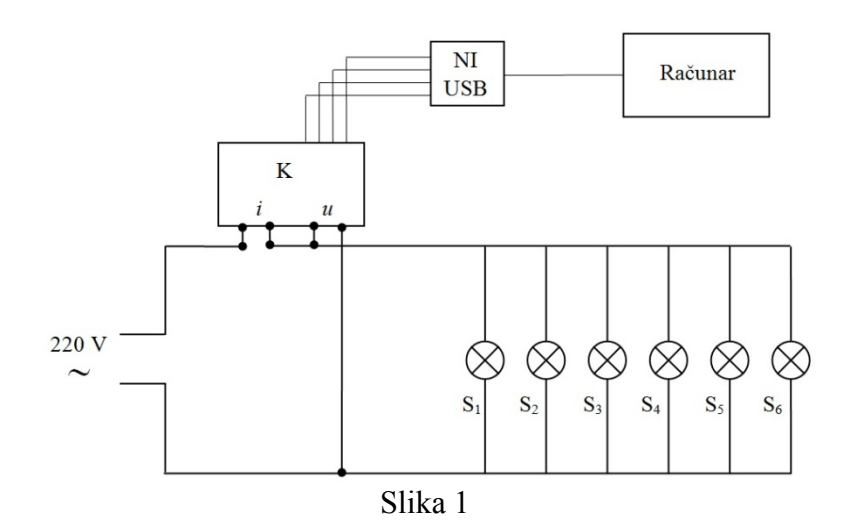

#### 2. Pribor

K - kutija za prilagođavanje strujnih i naponskih signala po amplitudi i za transformisanje strujnog signala u naponski;

S<sub>1</sub>, S<sub>2</sub>, S<sub>3</sub> - štedljive sijalice;

 $S_4$ ,  $S_5$ ,  $S_6$  - fluo cevi;

NI USB - NI USB 6009, maksimalna brzina uzorkovanja 48 kS/s, rezolucija 14 bit, broj AI kanala 8, broj AO kanala - 2, opseg AI ulaza  $\pm 10$  V.

## 3. Cilj vežbe

Cilj vežbe je da se izvrši merenje i analiza složenoperiodičnih signala struje i napona u kolu prikazanom na Slici 1. U okviru vežbe će biti posmatrani talasni oblici signala, amplitudski spektar signala i totalna harmonijska distorzija.

#### 4. Uputstvo za rad i zadaci

U opštem slučaju, proizvoljan složenoperiodični signal napona može se predstaviti kao suma jednosmerne komponente (konstante) i beskonačnog niza harmonika (prostoperiodičnih funkcija) čije se periode odnose kao celi brojevi, na sledeći način:

$$u(t) = U_0 + \sqrt{2} \sum_{n=1}^{h_{\text{max}}} U_{ef(h)} \cos(h2\pi f t + \beta_h)$$

gde su:

 $U_0$  - jednosmerna komponenta napona, *h* - red harmonika,

 $U_{ef(h)}$  - efektivna vrednost *h*-tog harmonika napona,

 $\beta_h$  - početna faza *h*-tog harmonika napona i *f* osnovna frekvencija.

Prethodna relacija se može napisati i za složenoperiodični signal struje:

$$i(t) = I_0 + \sqrt{2} \sum_{n=1}^{h_{\text{max}}} I_{ef(h)} \cos(h2\pi ft + \varphi_h)$$

gde su:

 $I_0$  - jednosmerna komponenta struje,

h - red harmonika,

 $I_{ef(h)}$  - efektivna vrednost *h*-tog harmonika struje,

 $\varphi_h$  - početna faza *h*-tog harmonika struje i *f* osnovna frekvencija.

Izgled amplitudskog spektra signala koji će biti analiziran je prikazan na slici 2.

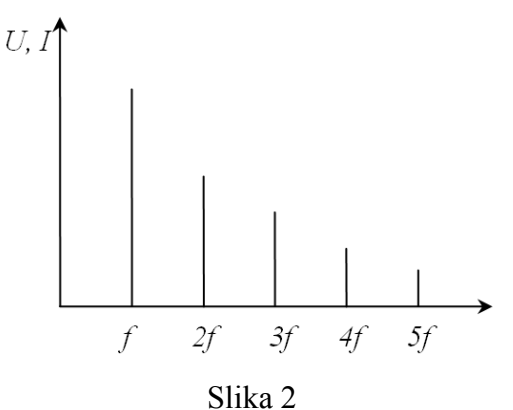

Osnovni parametar koji opisuje harmonijska izobličenja je koeficijent harmonijskih izobličenja (*Total harmonic distortion*, *THD factor*). Ovaj faktor pokazuje meru harmoničke distorzije. Prema standardu IEC definiše se kao:

$$THD = \frac{\sqrt{U_{ef2}^2 + U_{ef3}^2 + \ldots + U_{efh}^2}}{U_{ef1}} = \frac{\sqrt{U_{ef}^2 - U_{ef1}^2}}{U_{ef1}}.$$

Na slici 3 je prikazan Front panel virtuelnog instrumenta koji će biti korišćen.

Nakon pokretanja virtuelnog instrumenta na *Front panel*-u će biti prikazani:

- talasni oblici signala napona i struje koji se analiziraju,
- amplitudski spektri izmerenih signala u obliku datom na slici 2,
- vrednosti totalne harmonijske distorzije, kao i
- numerička vrednost amplitude izabranog reda harmonika.

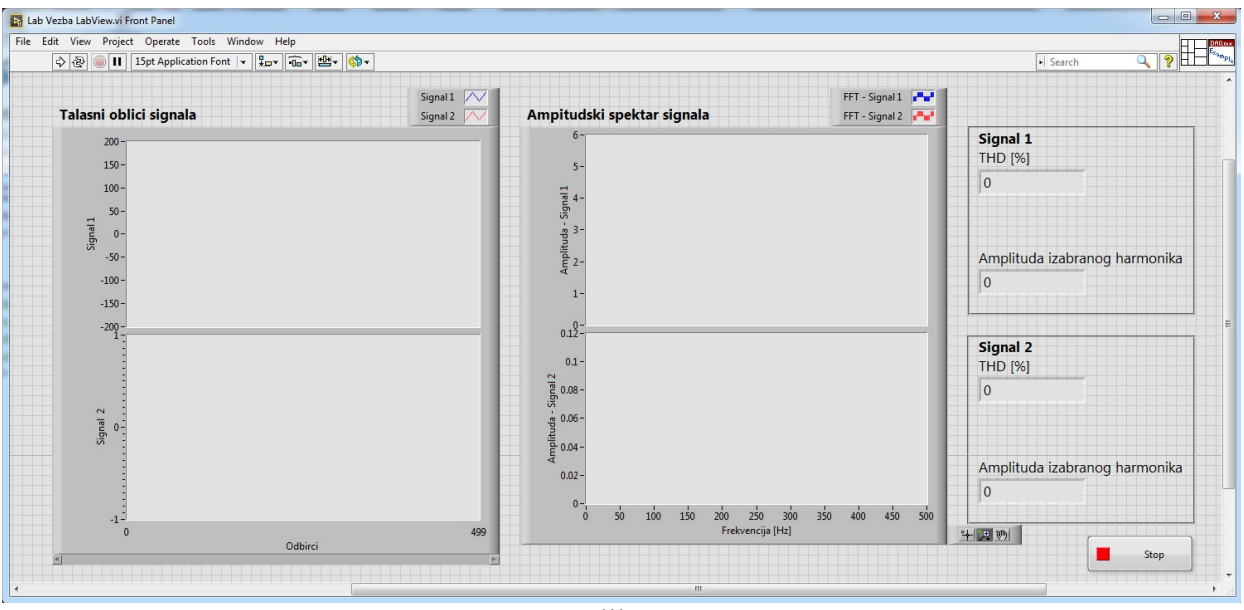

Slika 3

## Zadaci:

1. Sve sijalice i fluo cevi su uključene.

- a. Pokrenuti virtuelni instrument klikom na opciju Run
- **b.** Posmatrati talasne oblike napona i struja.
- **c.** Uočiti koji se viši harmonici pojavljuju u signalima napona i struje:

**d.** U okviru *Block diagram*-a pronaći blok *Distortion Measurements* i nakon desnog klika miša na njemu izabrati opciju *Properties*. Nakon čega se otvara prozor kao na slici 4.

**e.** U okviru opcije *Specific harmonic level/Harmonic number* uneti red harmonika čija se amplituda želi očitati sa Front panela. Rezultate uneti u Tabelu 1.

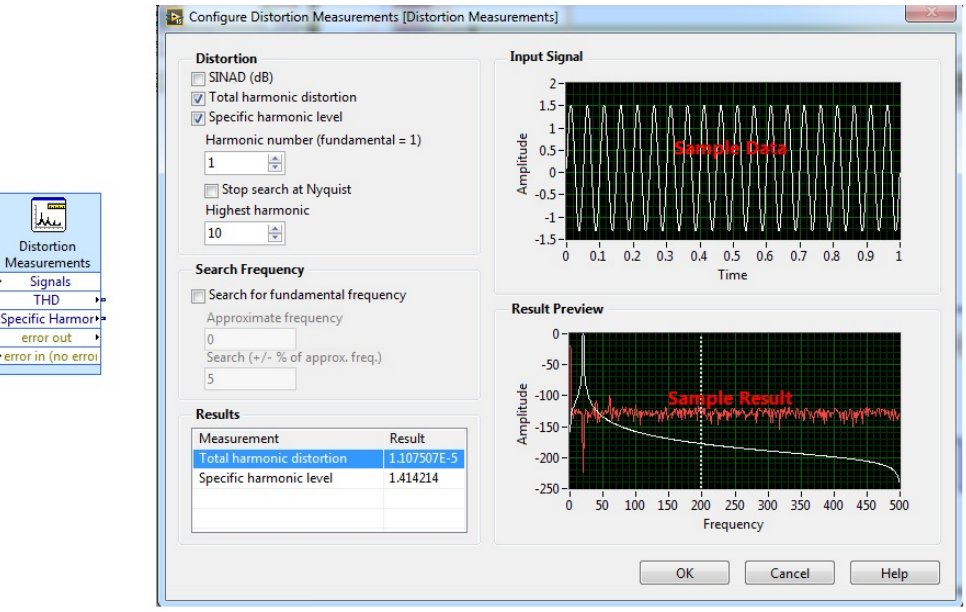

Slika 4

| Red harmonika | Amplituda - Signal 1 - napon | Amplituda - Signal 2 - struja |
|---------------|------------------------------|-------------------------------|
| 1             |                              |                               |
| 3             |                              |                               |
| 5             |                              |                               |
| 7             |                              |                               |
| /             | Signal 1 - napon             | Signal 2 - struja             |
| THD [%]       |                              |                               |

Tabela 1 - Rezultati merenja Zadatak 1

2. Isključiti određen broj sijalica - prema uputstvu dobijenom na vežbama

**a.** Pokrenuti virtuelni instrument klikom na opciju Run

**b.** Posmatrati talasne oblike napona i struja.

**c.** Uočiti koji se viši harmonici pojavljuju u signalima napona i struje:

**d.** U okviru *Block diagram*-a pronaći blok *Distortion Measurements* i nakon desnog klika miša na njemu izabrati opciju *Properties*. Nakon čega se otvara prozor kao na slici X.

**e.** U okviru opcije *Specific harmonic level/Harmonic number* uneti red harmonika čija se amplituda želi očitati sa *Front panel*-a. Rezultate uneti u Tabelu 2.

| Red harmonika | Amplituda - Signal 1 - napon | Amplituda - Signal 2 - struja |
|---------------|------------------------------|-------------------------------|
| 1             |                              |                               |
| 3             |                              |                               |
| 5             |                              |                               |
| 7             |                              |                               |
| /             | Signal 1 - napon             | Signal 2 - struja             |
| THD [%]       |                              |                               |

Tabela 2 - Rezultati merenja Zadatak 2